## **STEP 1: REGISTRATION**

i) Click on "Login/Register" to start registration.

| NUMP SEA | <b>ر قوانیت آندیک</b><br>EM KEMASUKAN BERPUS<br>R EDUCATION CENTRALIS | شر کے سوفن ہ<br>It PENCAJIAN TING<br>ED ADMISSION SYS | ацая<br>sca<br>stem | HECAS  |                | ISITI TEKNOLOG<br>LITEKNIK<br>Erseas | BRUNEI   |
|----------|-----------------------------------------------------------------------|-------------------------------------------------------|---------------------|--------|----------------|--------------------------------------|----------|
|          |                                                                       | Login/Re                                              | egister             | Forgo  | tten Password? |                                      |          |
| Home     | Entry Requ                                                            | irements                                              | Instit              | utions | Guidelines     | FAQ                                  | About Us |

ii) Enter your IC number and click "Continue" button.

| ogin/Register                          |                |
|----------------------------------------|----------------|
| Login/Register                         |                |
| Enter Applicant's IC Number to begin.  |                |
| Applicant's IC Number : e.g. 01-234567 |                |
|                                        | Continue Close |

iii) Enter required information. Make sure to enter your actual email address. Click "Proceed Registration" button to proceed to the next stage of registration.

|                                                                                          | Register                                                                                                    |                                                                                                    |
|------------------------------------------------------------------------------------------|----------------------------------------------------------------------------------------------------|----------------------------------------------------------------------------------------------------|
| The IC Number (00<br>you have registere<br>If this is your first<br>email will be sent t | -111222) is not registered to HECAS.<br>d before.<br>time, you can continue registering by<br>o your email address. Follow the instru- | Double check the IC Number, if<br>entering your email address. An<br>ictions on the email to continue. |
| Applicant's IC Number                                                                    | reset in 1 hour if not verified                                                                                                    | tinue without a valid email, your                                                                      |
| Applicant's IC Number<br>Confirm IC Number<br>IC Colour                                  | reset in 1 hour if not verified                                                                                                    | tinue without a valu email, your                                                                       |
| Applicant's IC Number<br>Confirm IC Number<br>IC Colour<br>Email                         | reset in 1 hour if not verified<br>r : 00-111222 EditIC Number<br>: Please Retype<br>: Select One •<br>: email                         | tinue without a valu email, your                                                                       |

iv) You will receive a message shown below. Open your email to follow the next instruction.

| Login/Register                                                                                                    |                                                                            |
|----------------------------------------------------------------------------------------------------|----------------------------------------------------------------------------|
| <ul> <li>We are now processing your account registration. A confirm<br/>complete the registration process within 1 hour.</li> </ul> | ation Email will be sent to your email address. Please check your email to |
| Login/Register                                                                                                    | MING/GUNNIUENINAL/TESTING/G                                                |
| Enter Applicant's IC Humber to begin.<br>Applicant's IC Number : e.g. 01-234567                                                     | NG/CONFIDENTIAL/TESTING/CON<br>/Confidential/Testing/Confi                 |

v) The email content is shown below. Click on the link "Verify your HECAS Account  $\rightarrow$ " to proceed.

Hello,

You recently requested to create a HECAS account. Click the button below to verify your account.

Verify your HECAS Account →

If you have not signed up for HECAS, please ignore this email or reply to let us know. This verification link will only be valid for 1 hour.

vi) After the link is clicked, a window will appear for you to enter your own password. Click "Complete Registration" button to complete the registration process.

|                             | Enter v        | our password |  |
|-----------------------------|----------------|--------------|--|
|                             |                |              |  |
|                             |                |              |  |
| nter your passwo            | ord to finish. |              |  |
| Applicant's IC Numb         | er: 00-111222  |              |  |
|                             |                |              |  |
| assword                     | :              |              |  |
| Password<br>Active Password | : Password     | _            |  |

vii) You will receive a message shown below. Click on "Apply" button to access HECAS online form.

|                | 7 (PR - Ph 1) 1            |                                                  |
|----------------|----------------------------|--------------------------------------------------|
| ully updated   |                            |                                                  |
|                |                            |                                                  |
| New Applica    | ations                     | I/TES                                            |
| 2022 Intake    | <b>1</b>                   |                                                  |
|                |                            |                                                  |
| d for this int | ake                        |                                                  |
|                | (                          |                                                  |
|                | New Applica<br>2022 Intake | Willy updated<br>New Applications<br>2022 Intake |